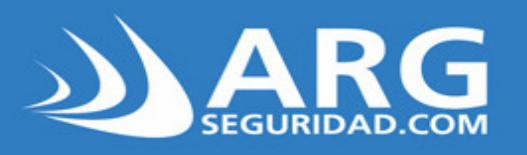

Sistemas de Seguridad

# **GUIA RÁPIDA DE INSTALACION**

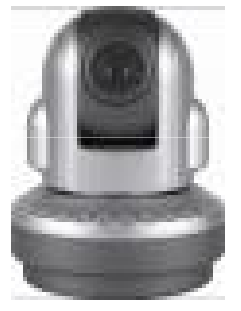

ARG-IP-06-3 ARG-IP-06A ARG-IP-06B

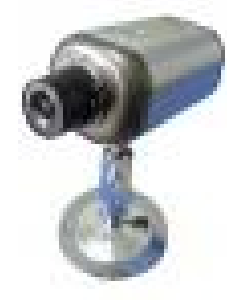

ARG-IP-337-3 ARG-IP-337A ARG-IP-337B

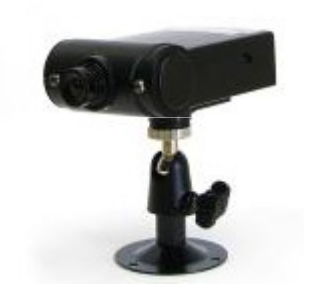

ARG-IP-2032A

## Camaras IP gama CMOS

Nociones de instalación

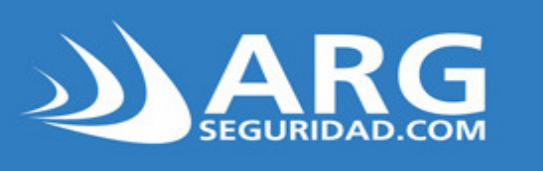

# Índice

### Sistemas de Seguridad

| INSTALACION FÍSICA                           |   |
|----------------------------------------------|---|
| Cómo conectar la cámara                      |   |
| INSTALACIÓN DEL SOFT                         |   |
| ¿Qué debo instalar?                          | 4 |
| Diagrama de conexiones remotas (ver primero) | 5 |
| Configuración inicial (uso del soft UTILITY) | 6 |
| Como acceder por web con Internet Explorer   | 7 |
| Cómo acceder con el soft Multiview           | 8 |
| Cómo acceder desde cualquier lugar del mundo |   |
| Link útil                                    |   |
|                                              |   |

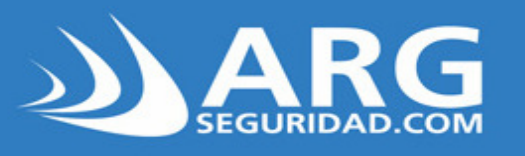

### 1.-Instalación de la cámara

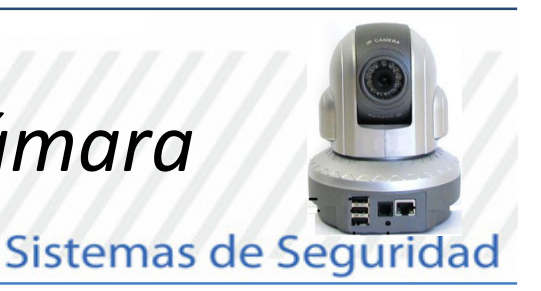

Coloque el cable de red (ficha RJ45, conexión normal)

en la camara ip

Conecte el otro extremo del cable de red, a un router

o a un modem/router, (o a una modem)

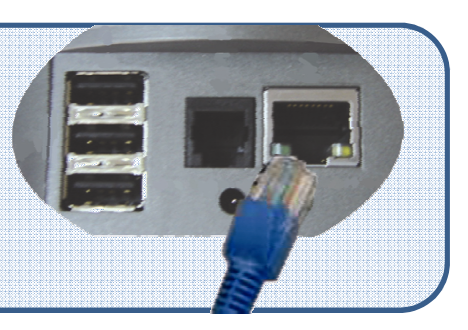

Conecte la ficha de alimentacion (es una fuente de 5VDC 2.5 A.

Se encenderán las luces de estado en la entrada de red Conecte el otro extremo del cable de red, a un router

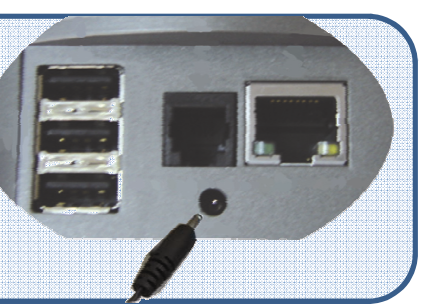

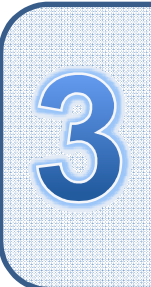

Conecte el cable USB para conectar la cámara esclava

(ARG-IP-06B o ARG-IP337-B), las cuales se venden por

separado

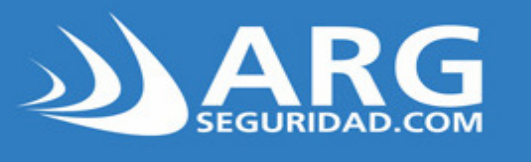

2.-Instalacion desde el CD

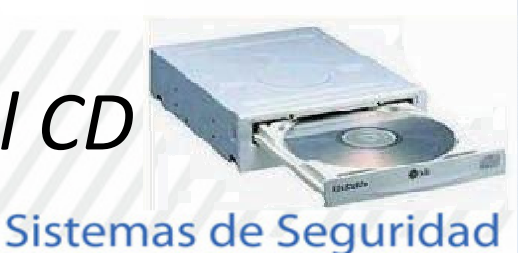

### ¿QUE DEBO INSTALAR?

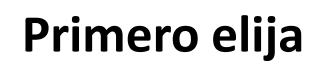

English

- a.- Instale la aplicación de detección Web Camera Utility Siga los pasos de instalación, y obtendrá el soft UTILITY
- b.- Instale el multivisualizador MultiView Siga los pasos de instalación, y obtendrá el soft iMultiview
- c.- Instale complementos de visualización webSun Java ActiveXClic enActiveXy siga los pasos de instalaciónClic enJavay siga los pasos de instalación

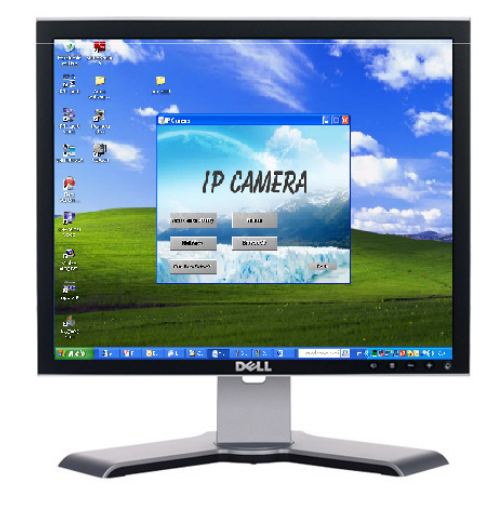

### Tipos de conexión remota

LAN (red local) : Ud puede acceder remotamente desde

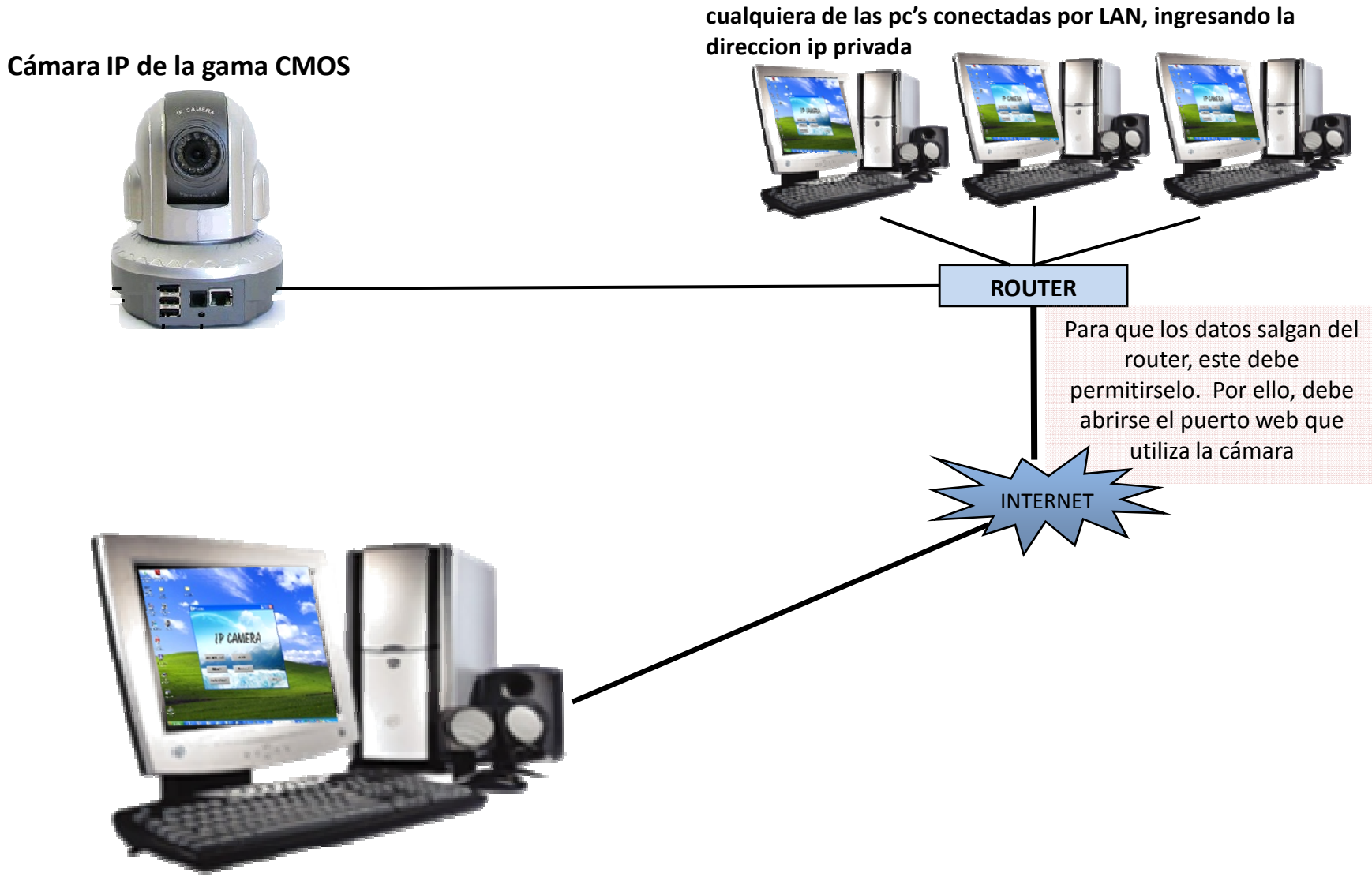

WAN :Para acceder desde cualquier lugar del mundo, ingresando la direccion ip pública o host de Dyndns o NO-IP

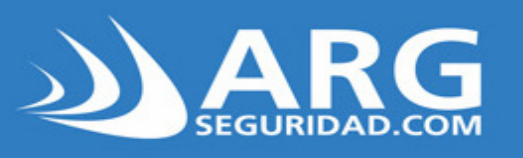

## 3.-¿Que hace el soft UTILITY?

#### Sistemas de Seguridad

Permite realizar todas las configuraciones iniciales sobre la cámara .Es necesario ejecutar este soft antes que cualquier otro, desde una pc conectada por LAN

1.-Permite configurar rapidamente la camara

2.-Ejecuta Internet explorer, para visualizar la camara por ese medio

3.-Permite configurar la direccion ip, puertos y contraseña de la camara

4.-Permite modificar el firmware de la camara. nota: recomendamos no actualizar el firmware, ya que la camara puede quedar inutilizable (perdiendose ademas la garantia)

5.-Informacion del soft

Recomendación: Chequee si con la opcion 2 ya ingresa al acceso web. Si asi fuese, la direccion ip es correcta.Caso contrario, tendra que definirla con 1 o con 3 (preferiblemente)

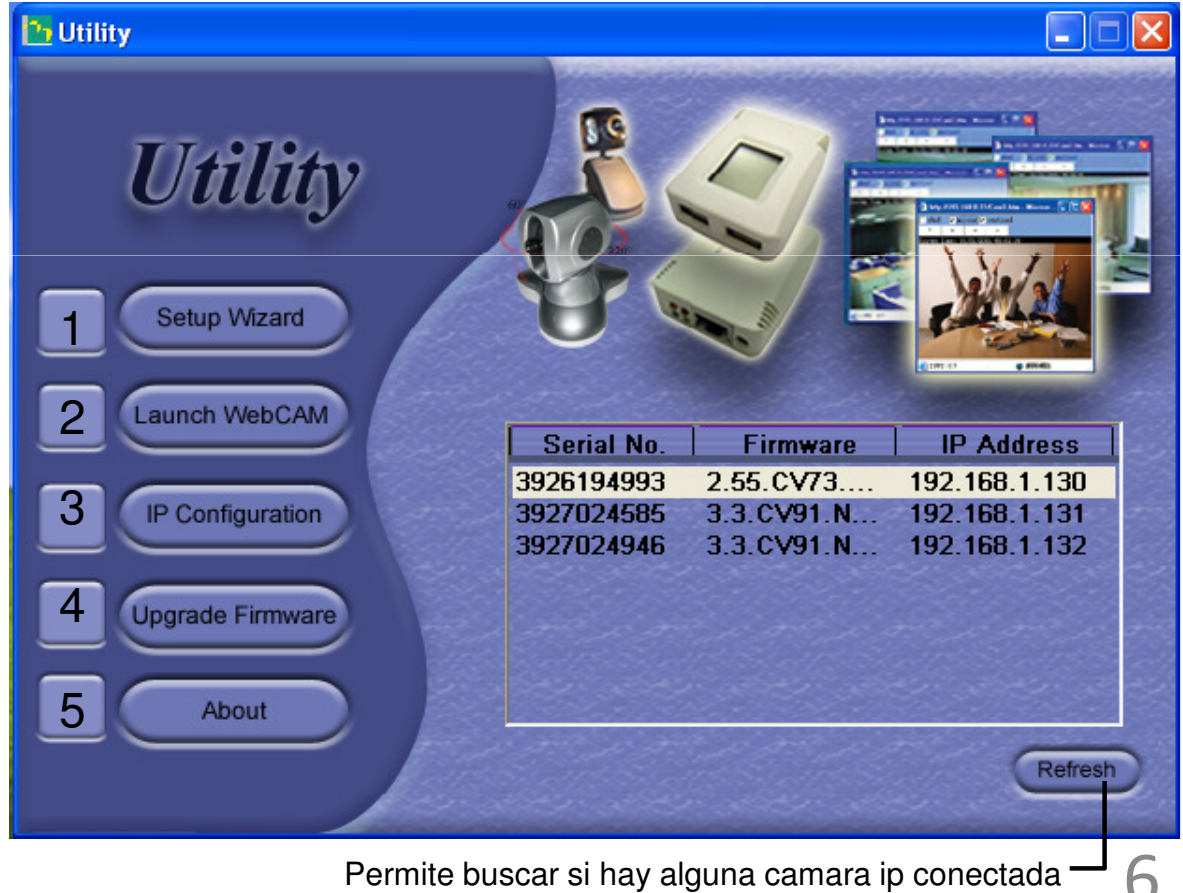

Permite buscar si hay alguna camara ip conectada '

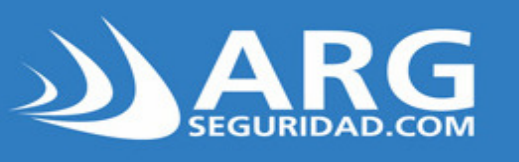

### 4.-Acceso por web

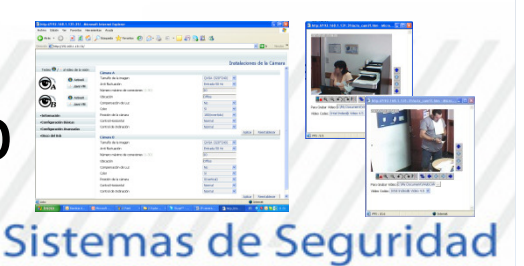

#### Con el acceso web podrá realizar la totalidad de configuraciones

1.-Con el paso 2 de la página 6, ud ingresa por LAN al servidor web, mediante Internet Explorer. Otra forma de ingresar, es ejecutar Internet explorer y escribir la dirección ip privada (acceso LAN).

2.-Con los botones marcados con rojo, ingresa por Activex, con los azules; por Java

3.-En el costado lateral encontrara todas las configuraciones posibles de la cámara

4.-Si accede remotamente por WAN, debe ingresar la ip pública o host DNS, pero hay unos pasos previos que se explican en la **página 9** 

**Recomendación:** El primer acceso hágalo por LAN, para luego hacer las configuraciones subsiguientes que le permirirán acceder por WAN

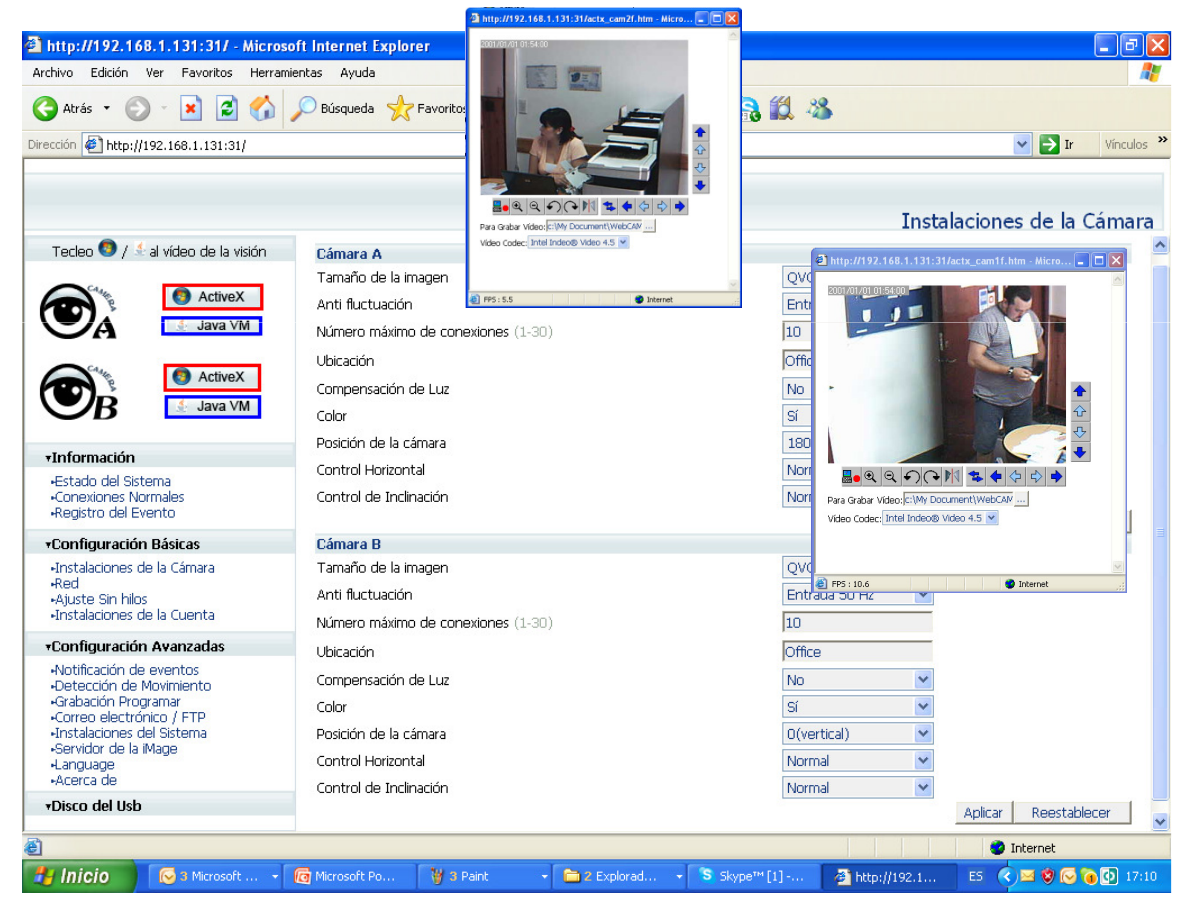

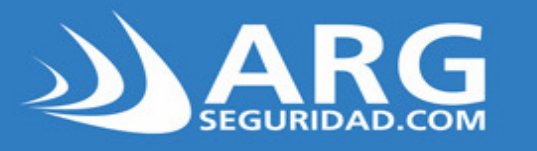

### 5.-Acceso con el soft *iMultiView* 🞯

#### Sistemas de Seguridad

#### 1.-Ejecute el soft

2.-Para iniciar, se le pedira el CD KEY que se encuentra en la parte posterior de la cámara. CD KEY v los usuarios v contraseñas que alli figuran son datos que deberia resguardar

1. Your Name/C

3. Email Address 4. Product Name

5. Serial Number:

6. Fimware versi

Click Back to return to CD-K

070GW0VE-COGDOTT

2. Country:

- \*\*\*\*\*\*\* CD-Kev: XXXXXXXXX Escriba la clave, y haga clic en Siguiente

3.-Le pedira nombre, país y mail para terminar el registro.

Luego haga clic en Siguiente

4.-Luego se conectara al servidor para efectuar el registro; cuando sea exitoso, hacer clic en Finalizar

#### Cómo agregar una cámara:

·Haga clic en el boton Add device •Elija la opción Accessby iCAMView address y escriba la direccion ip privada (acceso LAN) o pública/DDNS (acceso WAN). Haga clic en Aceptar Haga clic en View 2 veces

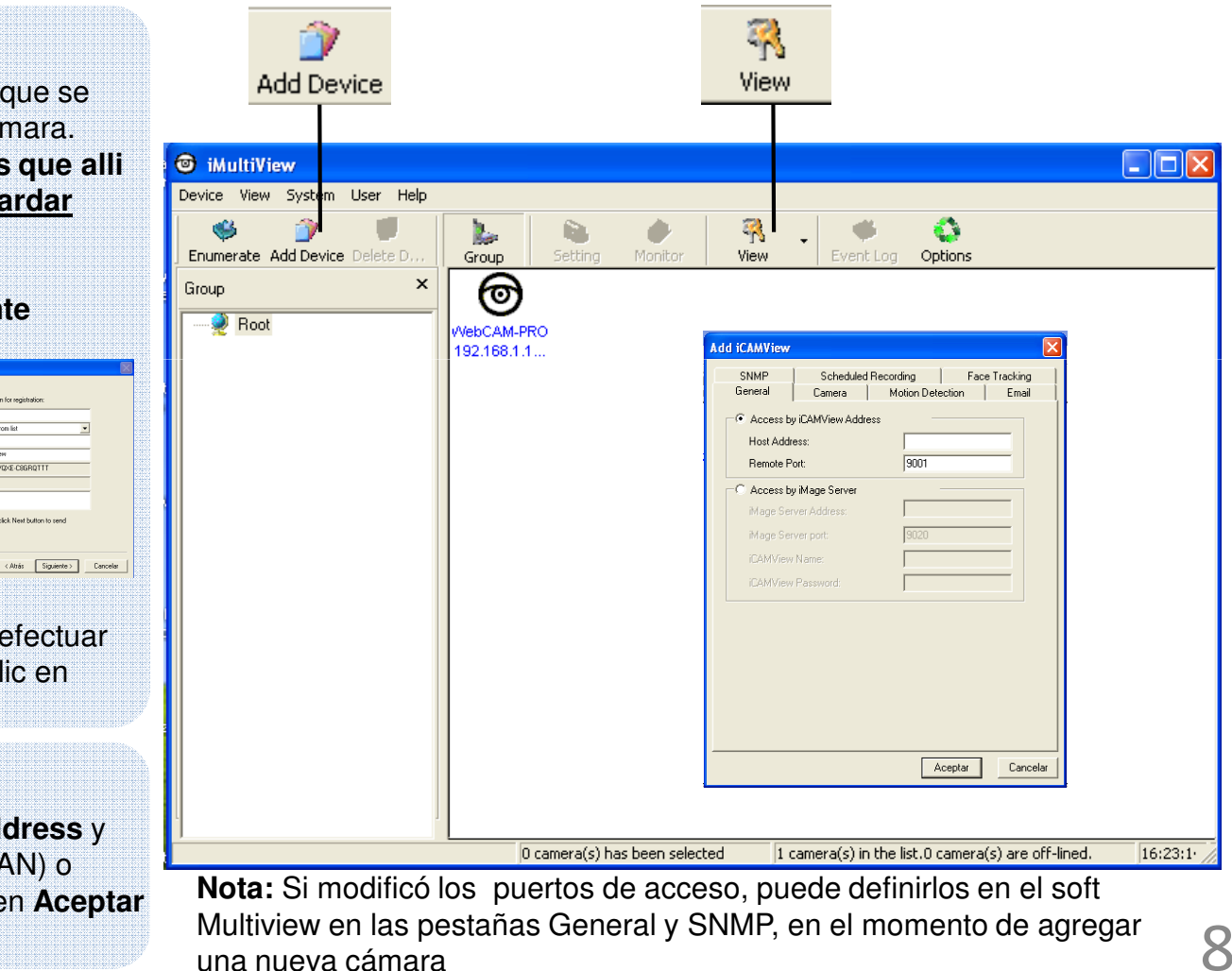

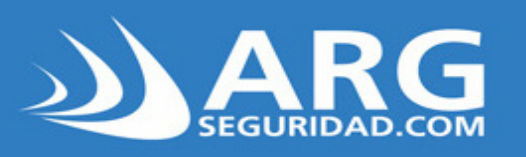

### 5.-Cómo acceder por WAN

#### Sistemas de Seguridad

Recomendamos leer previamente el articulo "como publicar en internet" Descárguelo en http://argseguridad.com/admin/archivos/Como\_Publicar\_en\_Internet.pdf

1.-Inicialmente asegúrese que acceder correctamente por LAN, mediante el acceso web y Multiview. Si la dirección ip que tiene configurada la cámara es diferente a las que maneja su router, configure una dirección ip en la cámara que su router pueda direccionar.

2.-**Abra los puertos:** Ingrese con una PC que comparta conexión LAN con la ip-cam, a la configuración de su router (normalmente en la parte posterior de dicho router, se encuentra la dirección ip a ingresar en Internet explorer para poder ingresar al mismo, como así también user y pass que suelen poseer dichos dispositivos). Alli (dependiendo de cada router), encontrara opciones como NAT, o port forward, o gaming o port forwarding, que es desde donde se realiza la apertura de los puertos. **Los puertos por defecto a abrir son : 80 y 9001** 

Para mas información, le recomiendo ingresar a la siguiente página:

http://www.portforward.com/english/routers/port\_forwarding/routerindex.htm

Allí, debe escoger el modelo de router; y en la siguiente página elegir cualquier aplicación (el forwardeo es igual para cualquier aplicación, lo único que varía es el puerto a abrir)

3.-Sepa cual es la ip pública de este momento. Desde la misma pc que realizo el paso 3, ingrese a http://cual-es-mi-ip.net

4.-Ingrese a una pc por WAN, escribiendo la ip pública (ejemplo <u>http://xxx.xxx.xxx</u>). Si modifico el puerto 80 por otro, debe escribir, por ejemplo, <u>http://xxx.xxx.xxx.xxx.xxx</u>. Si tiene acceso, entonces el paso2 fue exitoso

5.-La ip pública es variable, por esa causa se crean cuentas y host DNS (en páginas como Dyndns o NO-IP) que permiten identificar la ip actualizada con un nombre, por ejemplo **miscamaras.dyndns.org. Recomendamos leer el articulo "como publicar en internet" para realizar este paso.** Al finalizar, podrá ingresar por WAN con la dirección deseada.

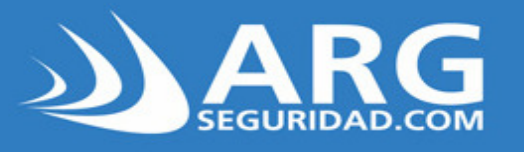

#### Sistemas de Seguridad

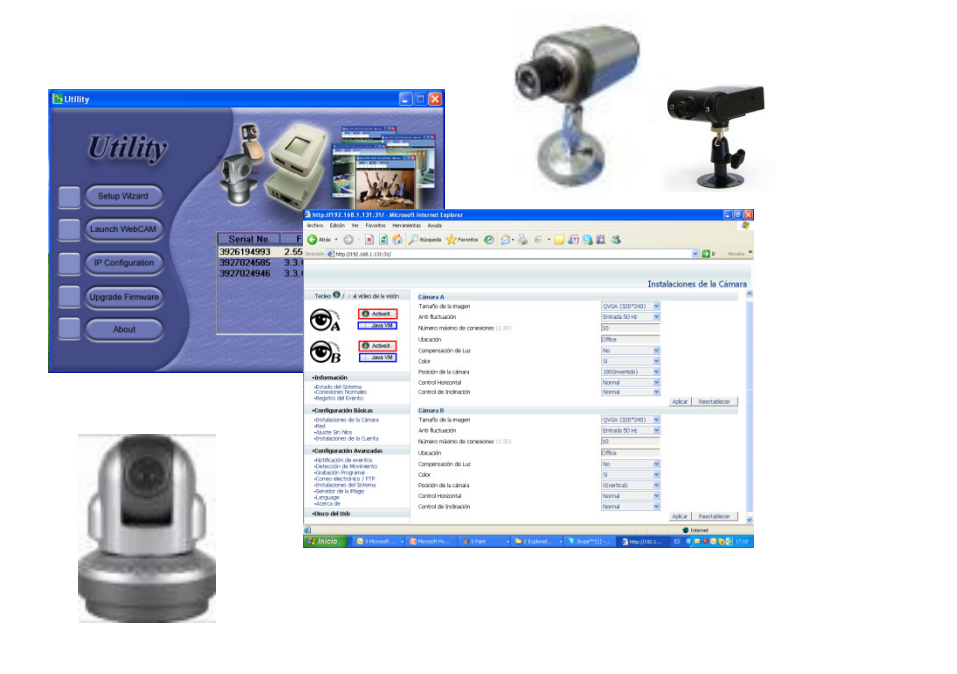

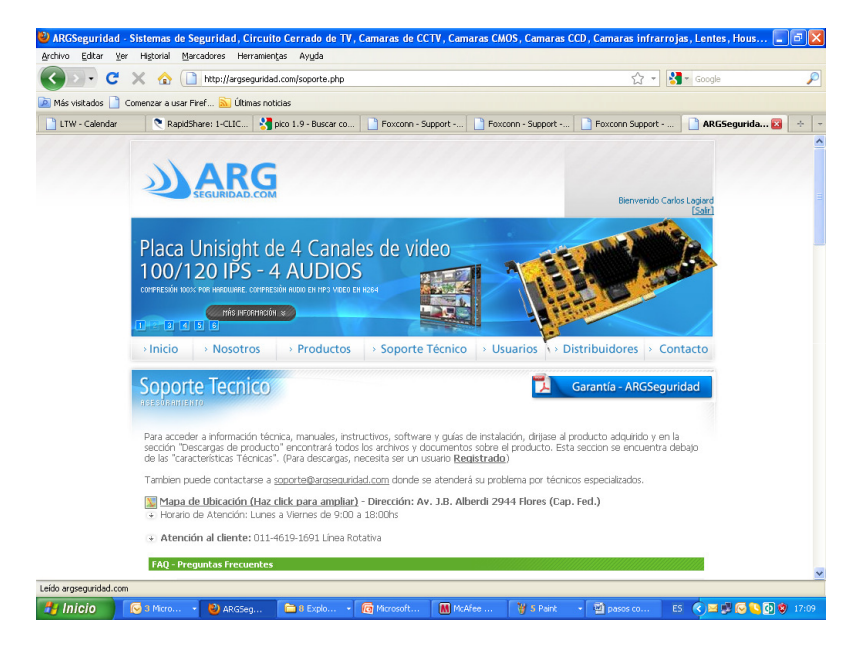

No olvide de registrarse en <u>www.argseguridad.com</u>, lo que le permitirá acceder a contenidos exclusivos de sus productos 10